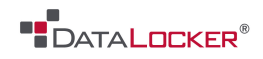

# **USER MANUAL**

## **DL-Link**

------ February 2014 ------

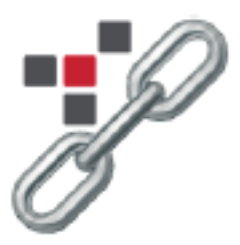

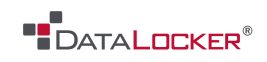

# Contents

### At a Glance

- 3 About the DL-Link
- 4 DL-Link program

### **Getting Started**

- 5 Initial setup
- 6 Installing DL-Adminstrator
- 7 Quick start
- 9 Installing DL-Link Connector

### **Getting Started**

12 Contact us

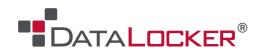

# At a Glance

### **ABOUT THE DL-LINK**

DL-Link is a lightweight management application to help IT administrator gain control over DL3 encrypted storage solutions across their workforce. Using the DL3 DL-Link software is easy, fast, and will ensure information and drive security across your systems.

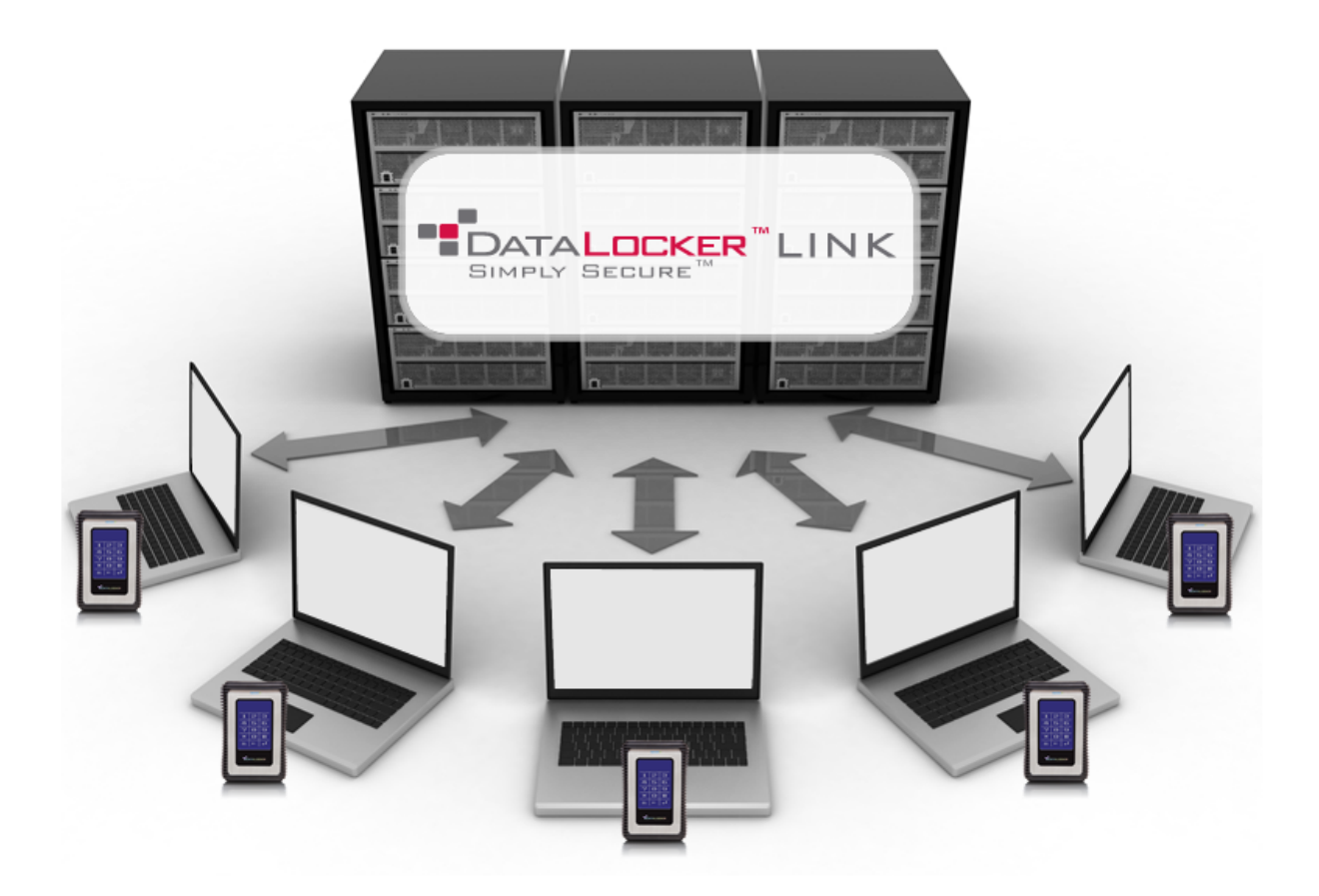

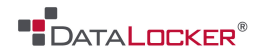

### **DL-LINK PROGRAM**

DL-Link is separated into two components:

#### **DL-Link Administrator Program**

The Administrator Program allows the device administrator to set the link parameters for the drive & computer, set an expiration date, and access advanced user options.

<u>Note</u>: The administrator password should not be distributed.

#### **DL-Link Connector**

DL-Link Connector is a program that runs in the background of the host computer to allow the linked DL3 access to an authorized computer.

<u>Note</u>: The DL3 cannot be accessed, even on an authorized computer, without the DL-Link Connector.

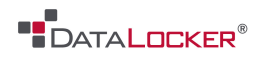

# Getting Started

### **INITIAL SETUP**

Enable the user password on your DL3 drives:

- 1. Connect your drive
- 2. Enter your administrator password (default is "000000")
- 3. Navigate to the device setup page before the device automatically connects
- 4. Enter the user password screen
- 5. At the prompt, hit create
- 6. The system will notify you the user password has been created, and defaulted to "000000"

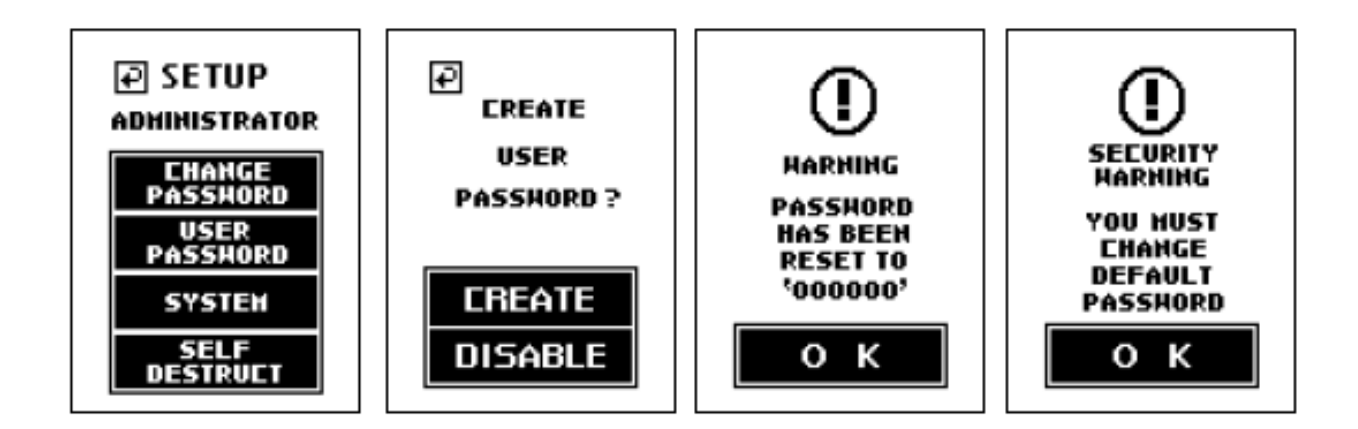

Change the administrator password (forced if still on default):

- 1. Enter Change Password
- 2. Enter your current password
- 3. Enter your new password

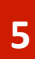

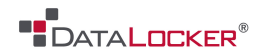

### **INSTALLING DL-ADMINISTRATOR**

#### Overview

The DL-Link Administrator utility allows the device administrators the ability to configure each drive for use on the host system(s).

**WARNING:** The utility should be carefully distributed, as changing any features within the program could render a drive temporarily inoperable.

- 1. To start the Administrator utility, double click on the Icon. If running Windows Vista or 7, User Account Control may prompt you for action.
- 2. Once the interface loads, you will be presented with multiple options. Figure 1 shows the Administrator interface layout.

Figure 1

| 27 DataLocker DL-Link Administrator V2.4.2                                                                                                    |  |  |  |  |  |
|----------------------------------------------------------------------------------------------------|--|--|--|--|--|
|                                                                                                    |  |  |  |  |  |
| Connect the DL3 and enter the Administrator password.<br>Serial<br>Number DL313JUN00000739 Admin<br>Password Scan<br>for DL3                  |  |  |  |  |  |
| 2 Select the DL3 Link identification information.<br>Please choose each one carefully as they may change due to software or hardware changes. |  |  |  |  |  |
| PC Name: KEAN0269 S Key: D4C3G-38HGY-HGQCV-QCWR8-97FFF                                                                                        |  |  |  |  |  |
| □ HDD S/N: BR8S5EK58A44F0P2X7E6                                                                                                    |  |  |  |  |  |
| Intel(R) PRO/1000 MT Network Connection  VPN and USB network adapters should not be chosen.                                                   |  |  |  |  |  |
| 3 Set the DL3 Link expiration date.                                                                                                    |  |  |  |  |  |
| Does not expire       Image: Clean OS Registry         Expire Date:       Image: Clean OS Registered         PCs       PCs                    |  |  |  |  |  |
| Ø DL3 Detected! ♥ DL3 is ready to receive DL-Link Registration.                                                                               |  |  |  |  |  |

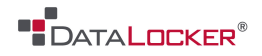

### **QUICK START**

Once the utility has been started, you will be presented with multiple parameters to link and maintain your drives.

<u>Field 1</u>: This field shows the current S/N of the connected DL3. You will be prompted to enter the administrator password.

| 1 Connec         | t the DL3 and enter the Ad | Iministrator passi | word. | Scan    |
|------------------|----------------------------|--------------------|-------|---------|
| Serial<br>Number | DL313JUN00000739           | Admin<br>Password  | ••••• | for DL3 |

<u>Field 2</u>: This field includes all options to link your DL3 drive to the host system. You may select multiple items including:

- PC Name
- CPU ID
- OS Key
- Internal Hard drive
- Network Adapter (VPN not recommended)

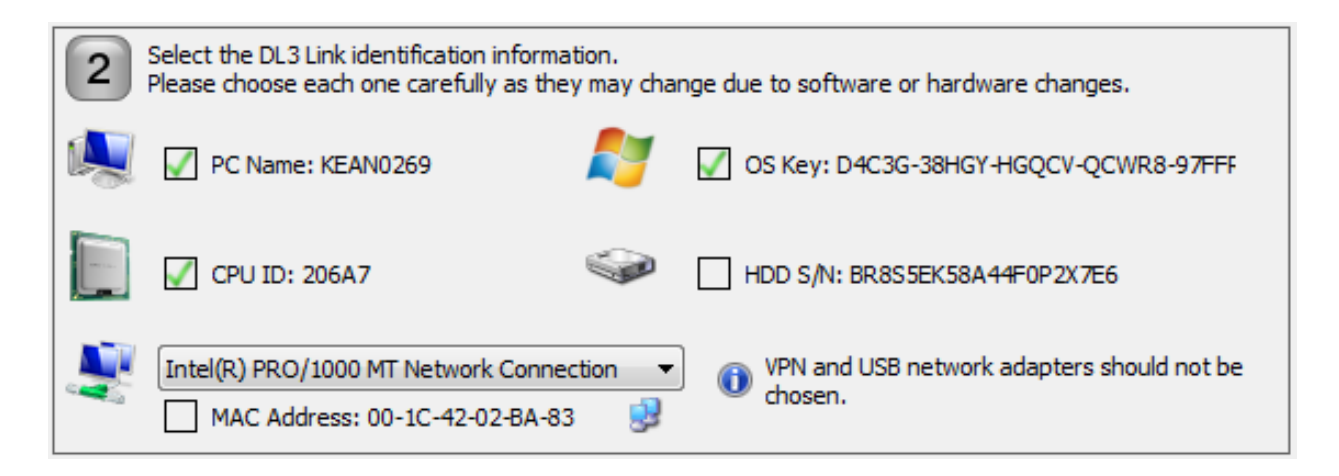

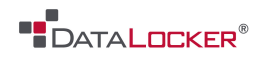

<u>Field 3:</u> In this field, you may set an expiration date for the drive or let it never expire. You can always change the expiration date later.

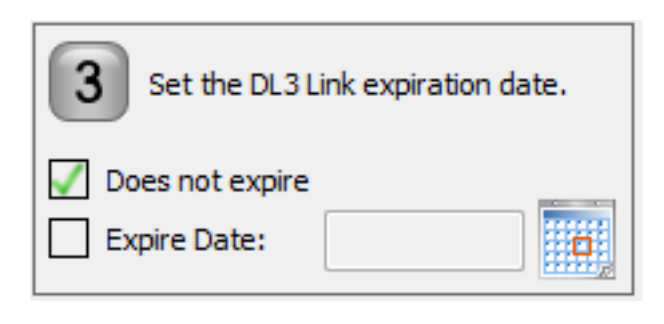

| t Expir                            | ation [ | Date |         |      |     |      |
|------------------------------------|---------|------|---------|------|-----|------|
| <ul> <li>February, 2014</li> </ul> |         |      |         |      | ×   |      |
| Sun                                | Mon     | Tue  | Wed     | Thu  | Fri | Sat  |
|                                    |         | 11   | 12      | 12   | 1/  | 15   |
| 16                                 | 17      | 18   | 19      | 20   | 21  | 22   |
| 23                                 | 24      | 25   | 26      | 27   | 28  | 1    |
| 2                                  | 3       | 4    | 5       | 6    | 7   | 8    |
|                                    | ٦       | oday | : 2/10/ | 2014 |     |      |
| 0                                  | ĸ       |      |         | ſ    | Ca  | ncel |

<u>Field 4</u>: This field allows you to update the setting to your DL3. You must have the administrator password entered in Field 1 for this to update correctly. The options in this field allow you to delete previously register computers, and/or **Clean the OS Registry** when the drive is disconnected.

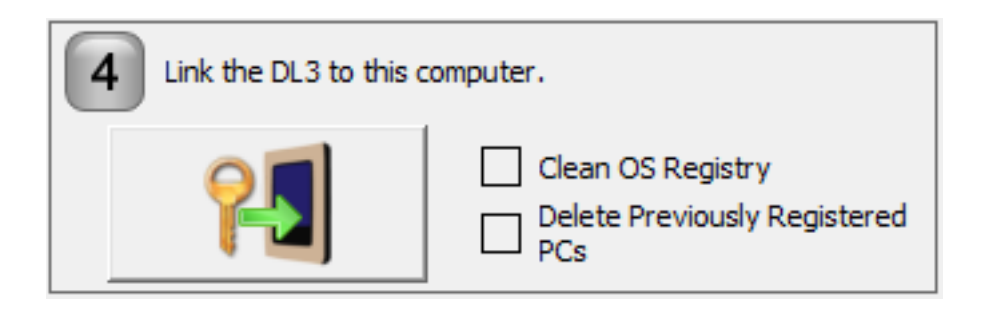

The **Clean Registry** function in field 4 allows you to clean the computers registry to minimize the chance that the USB Plug & Play drivers crash. This should only be utilized when the drive is having a problem connecting. For Windows 7, the file is located in "C:\Program Files\Datalocker" (let C be the local drive containing the Program Files folder). For windows XP, it is located in "C:\Program Files\Datalocker. When using this utility to solve mass storage issues, create a desktop shortcut, and add the "\ALL" argument to the shortcut (without quotations) and run.

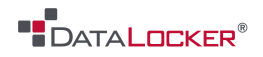

### **INSTALLING DL-LINK CONNECTOR**

#### Overview

The DL-Link Client Utility authorizes the computer to which the drive is currently connected. When the user password is entered, the DL-Link Client utility compares the current drives settings to those of the computer, and checks for a match set by the administrative parameters. If a match is found, the drive will be unlocked, and the user will be able to use the drive in a normal fashion.

If the parameters set by the administrator do not match, the drive will not be unlocked with the user-defined password. Instead, an administrative password must be used.

Install the DL-Link client on all the machines that you wish to authorize DL3 external drives to.

#### Installing

- 1. Double Click on the DL-Link client program to begin the installation. This program should be installed as an administrator, with all users able to access it.
- 2. Double click on the executable package. If the DL Link program asks for administrative privileges when installing, accept.

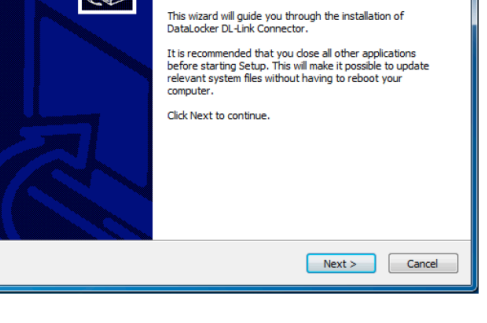

Welcome to the DataLocker DL-Link Connector Setup Wizard

DataLocker DL-Link Con

- 3. Press Next when prompted.
- 4. Set the destination folder for the program to be installed.
- 5. Once the installation destination has been set, proceed by clocking Install.

| V DataLocker DL-Link Connector Setup                                                                                                    |
|----------------------------------------------------------------------------------------------------|
| Choose Install Location<br>Choose the folder in which to install DataLocker DL-Link Connector.                                                                                                 |
| Setup will install DataLocker DL-Link Connector in the following folder. To install in a different<br>folder, click Browse and select another folder. Click Install to start the installation. |
| C:\Program Files (x86)\DataLocker                                                                                                    |
| Space required: 1.9MB<br>Space available: 269.6GB                                                                                                    |
| Nulsoft Install System v2.46 Cancel                                                                                                    |

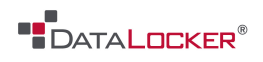

- 6. The installation status screen will appear, notifying you of the current installation actions being taken.
- 7. The next screen that will appear is the Installation completion dialogue.
- 8. Click Finish.

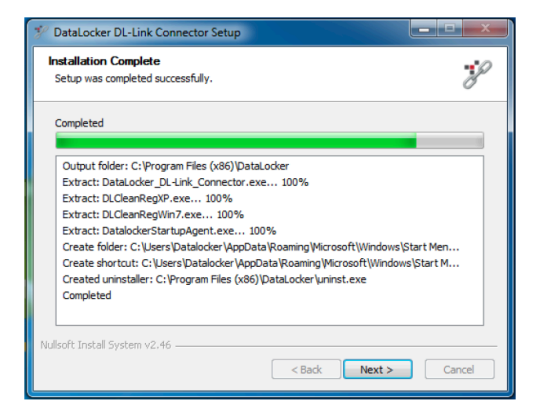

Once the installation has completed, you should have the DL-Link icon in status bar. Right clicking on this icon brings up the client command list.

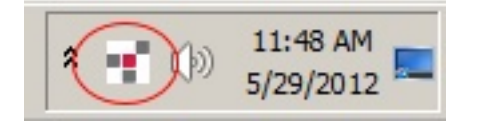

The device window lists currently connected DL3 drives.

The reconnect command will force a reconnect for all listed devices.

| Device Window |
|---------------|
| Reconnect     |
| About         |
| Exit          |

This completes the client side setup of the DL3 drive's DL-Link feature. If authorized, the computer will now be able to connect to the DL3 drive that is DL-Link enabled. You may link up to 10 computers to use this DL3 drive. Each computer will require the DL-Link Connector software to be installed and running. In addition, the computer's identification credentials will also need to be uploaded to the DL3 drive.

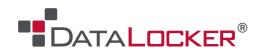

# Miscellaneous

### Contact Us

If you have any unresolved issues with our software after referring to this manual, give us a call or go to our website to chat with a DataLocker representative.

**Phone:** (913) 310-9088

Web: <u>datalocker.com</u>

If you would like to contact us outside of our business hours (8:30AM – 5:30PM CST), visit our support page to post your question, and we will get back to you as soon as possible.

Support Site: <a href="mailto:support.datalocker.com/">support.datalocker.com/</a>